## **WLAN-terminal user manual**

(english)

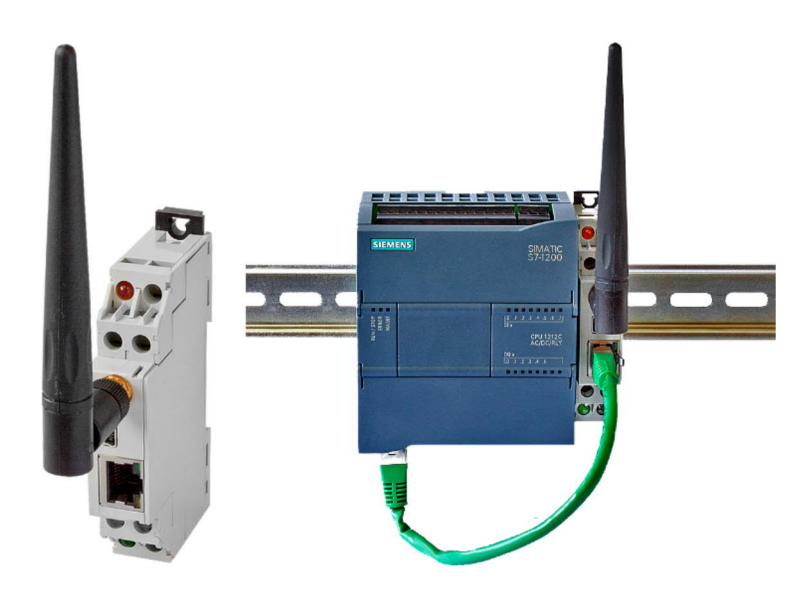

Art.Nr. 9352-WLAN-KLEMME

11.02.2021

© PI 2021

## index of contents

## **WLAN-terminal**

# **1 Description**

# **2 System requirements**

- 2.1 Operating system(s)
- 2.2 Software
- 2.3 Hardware

# **3 Connecting options**

# **4 Installation**

- 4.1 Hardware
  - 4.1.1 WLAN-Klemme configuration
  - 4.1.2 WLAN-Klemme normal operation
    - 4.1.2.1 Installation on the cap rail
    - 4.1.2.2 Removing from the cap rail
    - 4.1.2.3 Installation at the wall

## 4.2 Software

- 4.2.1 WLANConfig-Tool installation
- 4.2.2 Driver installation for Windows XP
- 4.2.3 Driver installation for Windows Vista
- 4.2.4 Driver installation for Windows 7

# **5 Control elements**

5.1 Ethernet-LEDs

5.2 Side LEDs

## **6 Implementing**

6.1 Configuration

6.2 Normal operation

# 7 Establishing a Ad-hoc Wi-Fi network

- 7.1 For Windows XP
  - 7.1.1 Activate Wireless Network Connection
  - 7.1.2 Establishing a Ad-hoc Network
  - 7.1.3 IP-address configuration
- 7.2 For Windows Vista
  - 7.2.1 Activate Wireless Network Connection
  - 7.2.2 Establishing a Ad-hoc Network
  - 7.2.3 IP-address configuration
- 7.3 For Windows 7
  - 7.3.1 Activate Wireless Network Connection
  - 7.3.2 Establishing a Ad-hoc Network
  - 7.3.3 IP-address configuration

## 8 Technical data

- 8.1 Pinning Mini-USB-jack
- 8.2 Pinning Ethernet
- 8.3 WLAN

## WLAN-terminal

# **1** Description

The WLAN-Klemme enables network devices to connect to an Access-Point in an existing WLAN network or set up a direct WLAN connection (Ad-hoc) between a network device and a WLAN device (must be capable of Ad-hoc).

## **2** System requirements

- 2.1 Operating system(s)
  - Windows XP
  - Windows Vista
  - Windows 7

## 2.2 Software

• WLANConfig-Tool (on CD)

### 2.3 Hardware

- USB 1.1 Type A (for configuration)
- 24VDC power supply (two strands are needed to connect the WLAN-Klemme to the power supply)
- RJ45-Ethernet jack at the integrated network client

## **3 Connecting options**

Wireless connecting of a network client (e.g. S7-LAN) with a Access-Point or direct with a laptop.

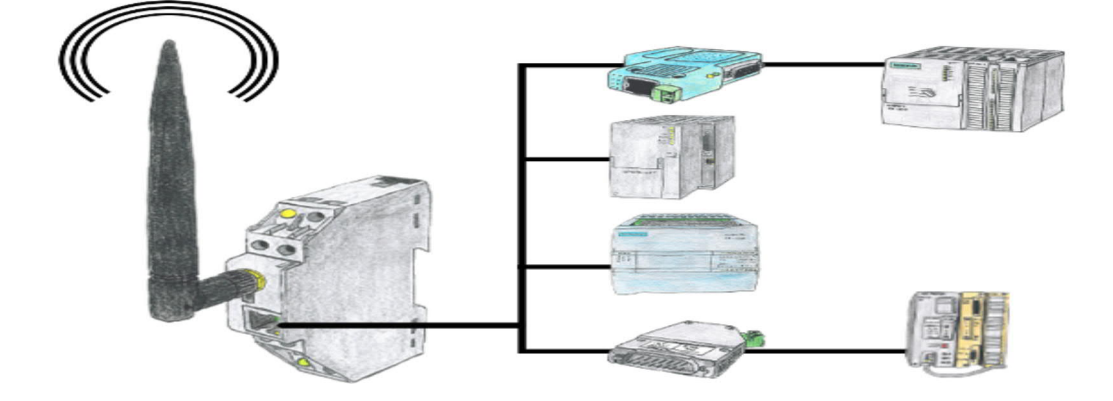

# **4** Installation

4.1 Hardware

### 4.1.1 WLAN-Klemme configuration

The WLAN-Klemme will be connected with a USB-Kabel Type A / Mini B to the computer. No external power supply is required!

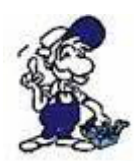

If you get while connecting the S7-WLAN bridge the error code 10, connect the S7-WLAN-Bridge directly to your computer and not via usb-hub or try a different USB port on your computer.

### 4.1.2 WLAN-Klemme normal operation

You have two possibilities to install the WLAN- Klemme: Either you clip the WLAN-Klemme on a cap rail (DIN- rail EN 60715 TH35) or install the module with two screws at the wall.

#### 4.1.2.1 Installation on the cap rail

Hinge the WLAN-Klemme on the cap rail just as it is shown in the drawing and push the lower side carefully to the rail untill the module snaps into place.

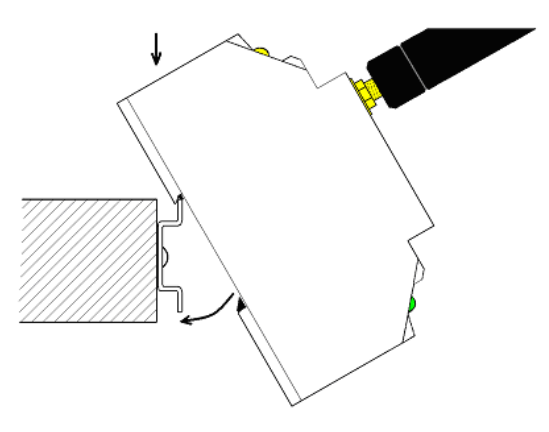

#### 4.1.2.2 Removing from the cap rail

In order to remove the module from the cap rail you have to pull down the dark brown plastik holding bow carefully with a slotted screwdriver an hold it. (take a look on the drawing)

While holding the holding bow pull the lower side of the module carefully away from the rail (take a look on the drawing).

When the lower side is removed from the rail you can pull the module up and remove it completely from the rail.

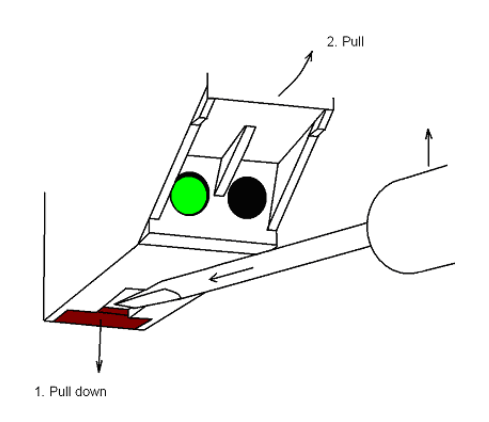

#### 4.1.2.3 Installation at the wall

In order to install the module at the wall firstly you have to unhinge the two holding bows of the WLAN-Klemme, push it to the outside and hinge it again.

Therefore you have pull up the little bow and hinge it off with a slotted screwdriver.

When the little bow is unhinged pull the complete holding bow to the outside untill the second little bow snaps into place (take a look at the drawing).

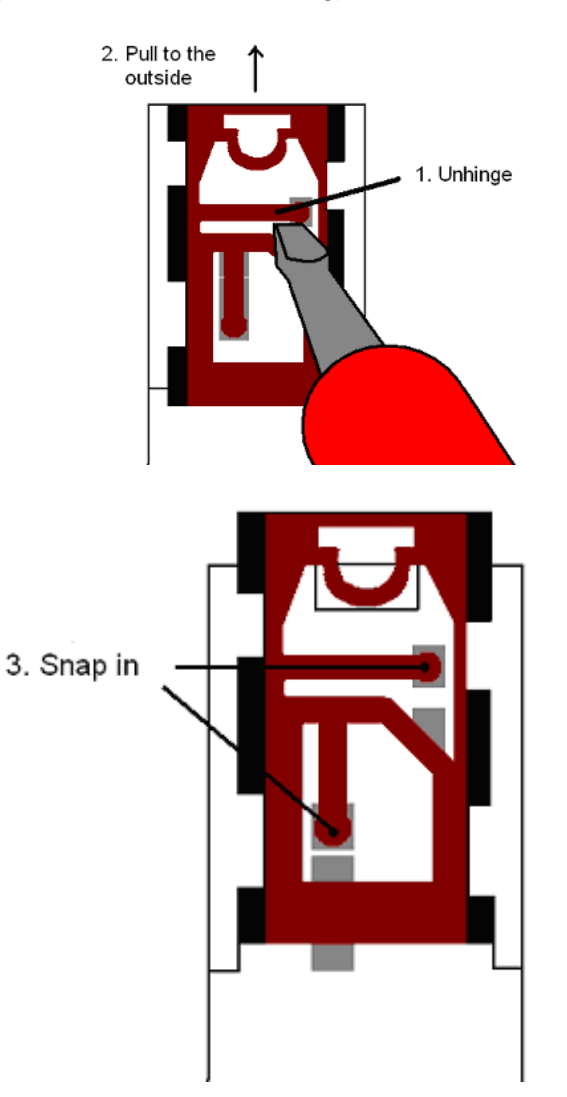

Now you can install the module at the wall with two screws just as it is shown in the drawing

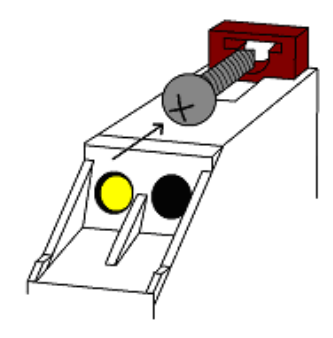

When you want to bring the holding bow back into its default position you have to unhinge the second little bow and pull the complete holding bow to the inside again (take a look at the drawing!).

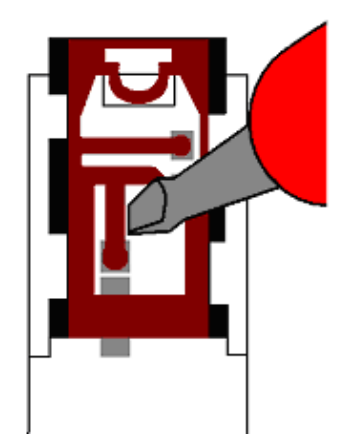

While the configuration the WLAN-Klemme uses the USB- Port as its power supply. In order to supply the module without an USB-Port a 24VDC power supply is required.

Therefore you have to install two strands to your 24VDC power supply just as it is shown in the following drawings

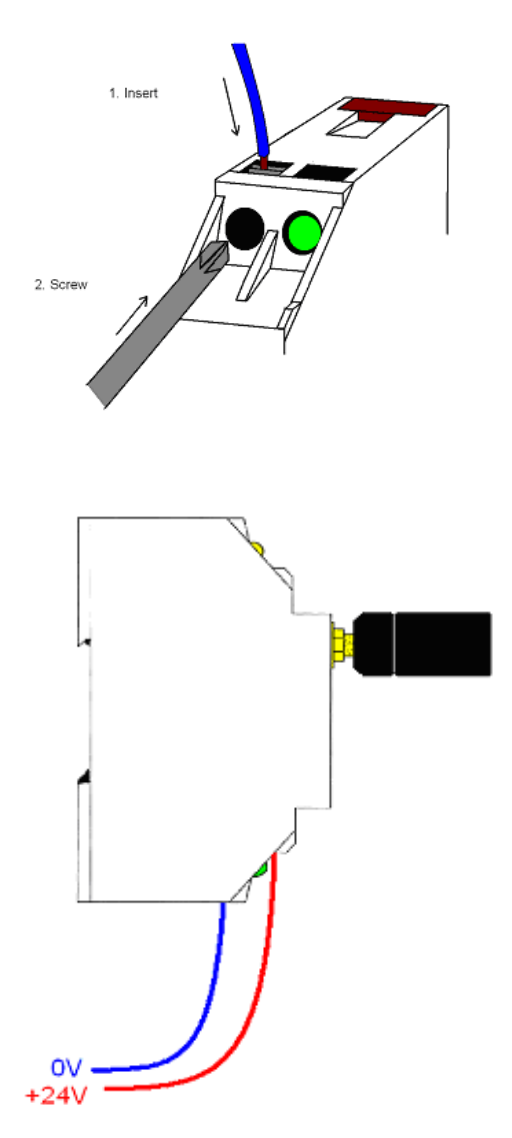

When the WLAN-Klemme is installed you have to connect the module with the network client (e.g. S7 LAN), which will be connected via WLAN, with a network cable.

## 4.2 Software

4.2.1 WLANConfig-Tool installation

To configure the WLAN-Klemme, install the WLANConfig-Tool.

Do this by double-clicking the WLANConfig setup.

The Installshield takes you through the installation.

WLANConfig-Tool and drivers will be installed in the specified folder and are ready to use.

4.2.2 Driver installation for Windows XP

1) Plug in the S7-WLAN-Bridge or WLAN-Klemme with a USB-Kabel on your computer

2) After a few seconds the following window appears. Click "No, not this time" and "Next"

3) Click on "Install software from a list or specific location" and then "Next"

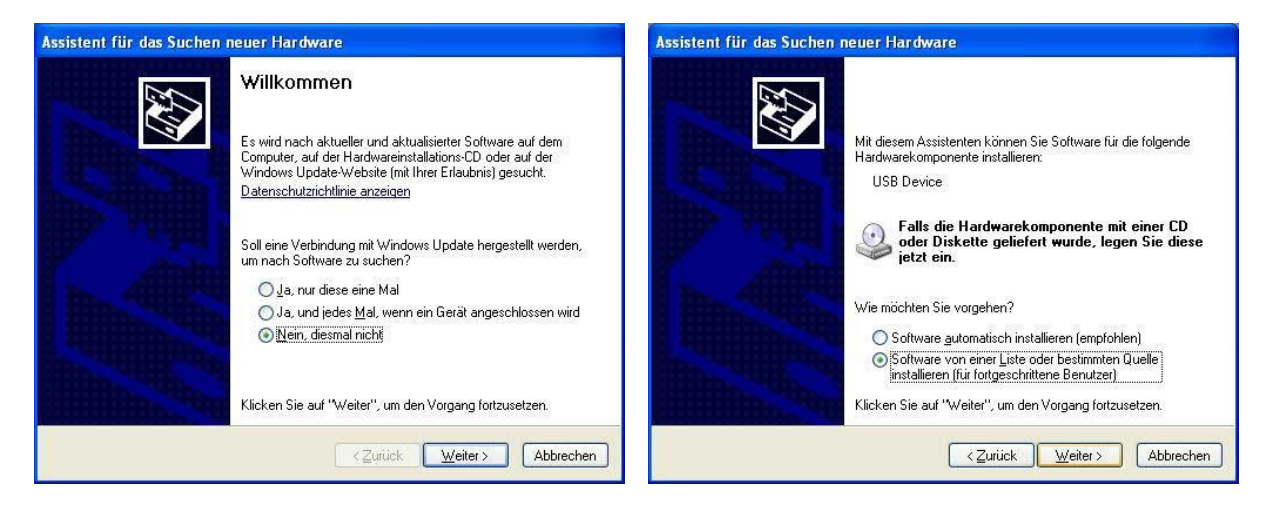

4) Click "Browse for the best driver on these 5) Click on "Continue installation", when locations"

Set the hook in "Include this location"

Enter now the WLANConfig installation path

e.g. C:\Programme\PI\S7BridgeConfig

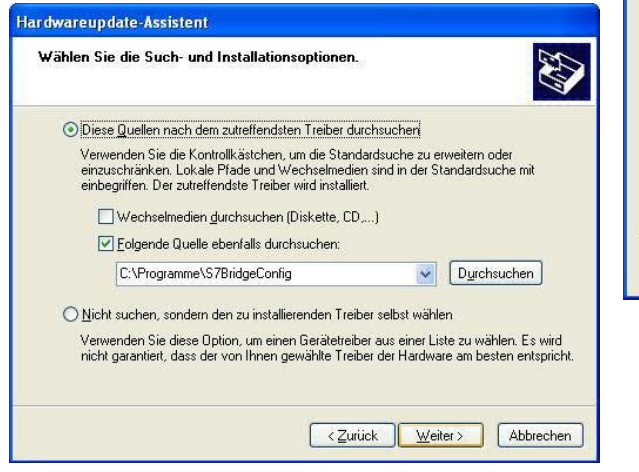

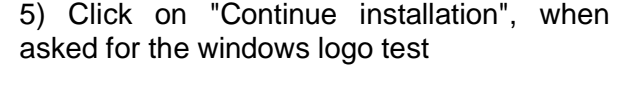

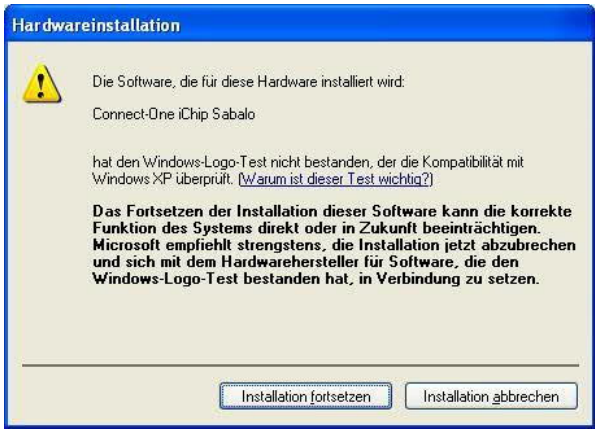

6) Wait until the driver files were copied

7) Complete the driver installation with "Finish"

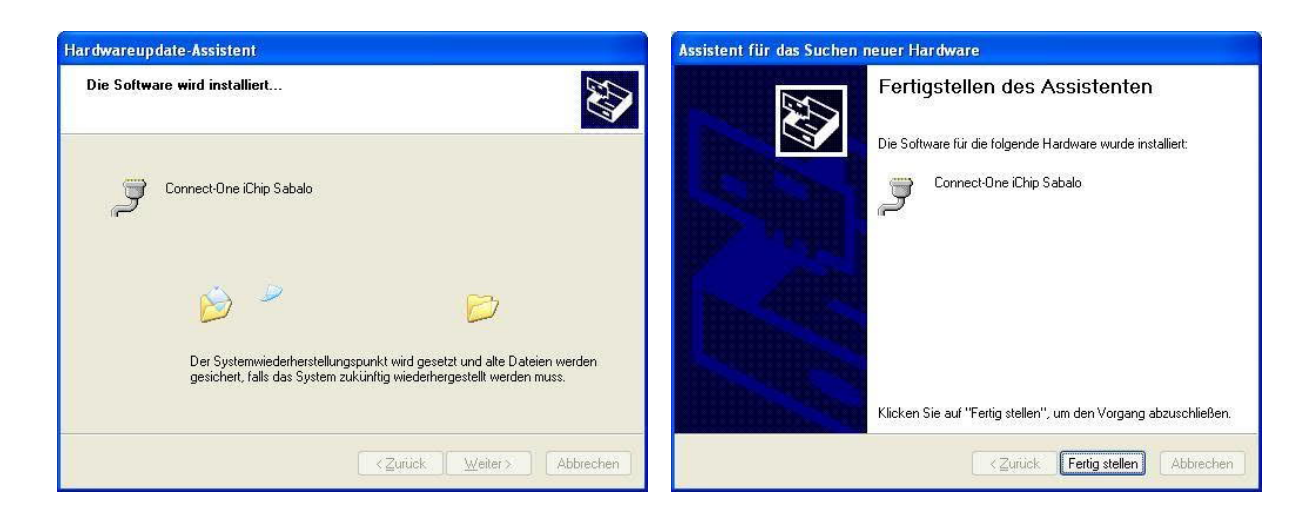

4.2.3 Driver installation for Windows Vista

1) Plug in the S7-WLAN-Bridge or WLAN-Klemme with a USB-Kabel on your computer

2) After a few seconds the following window 3) Click on "No online searching" appears

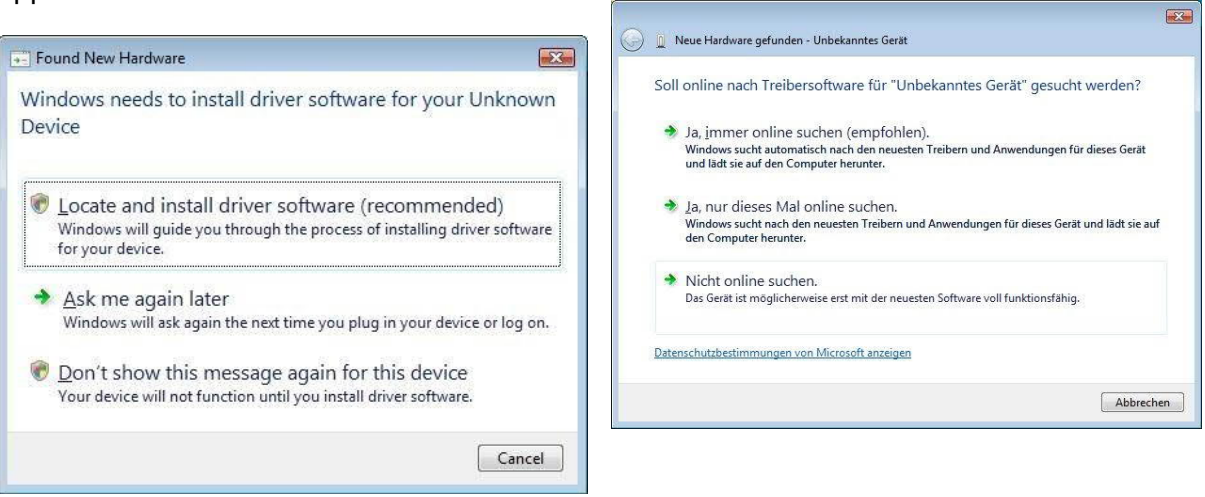

Click on "Locate and install driver software"

4) Click on "Browse my computer for driver 5) Click in the text field and enter the software"

WLANConfig installation path

e.g. C:\Programme\PI\S7BridgeConfig

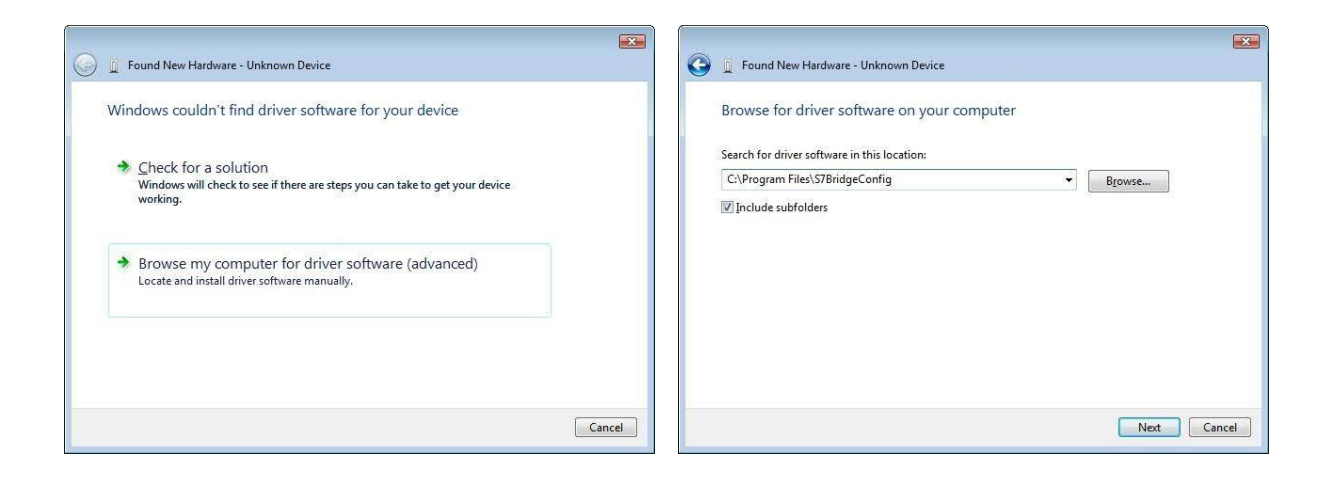

### 6) Click on "Install this driver anyway"

#### 7) Wait till the driver installation is complete

| 😵 Windows Security 💽                                                                                                    |                                     |
|----------------------------------------------------------------------------------------------------|-------------------------------------|
| Windows can't verify the publisher of this driver software                                                                                                    | Found New Hardware - Unknown Device |
|                                                                                                    | Installing driver software          |
| Don't install this driver software                                                                                                    |                                     |
| You should check your manufacturer's website for updated driver software<br>for your device.                                                                            |                                     |
| Install this driver software anyway                                                                                                    |                                     |
| Only install driver software obtained from your manufacturer's website or<br>disc. Unsigned software from other sources may harm your computer or steal<br>information. |                                     |
| <ul> <li>(✓) See details</li> </ul>                                                                                                    |                                     |
|                                                                                                    |                                     |
|                                                                                                    |                                     |
|                                                                                                    |                                     |

8) The driver installation was successful if the following screen appears

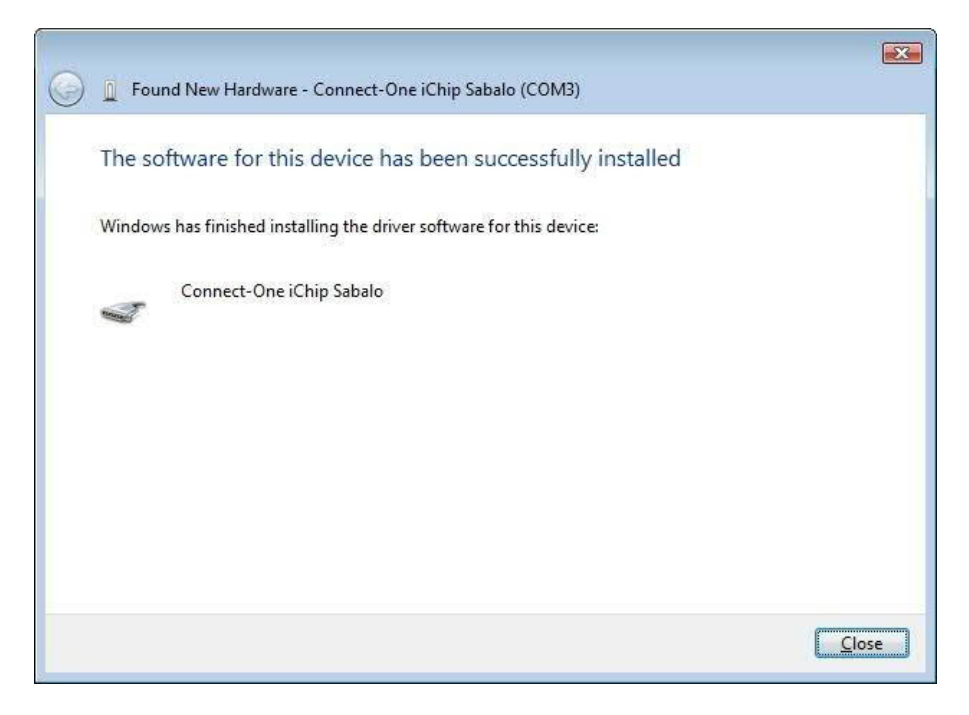

4.2.4 Driver installation for Windows 7

- 1) Plug in the S7-WLAN-Bridge or WLAN-Klemme with a USB-Kabel on your computer
- 2) Click on the Windows-Logo in the taskbar, then on "Control panel"

3) In the control panel click on "System and Security"

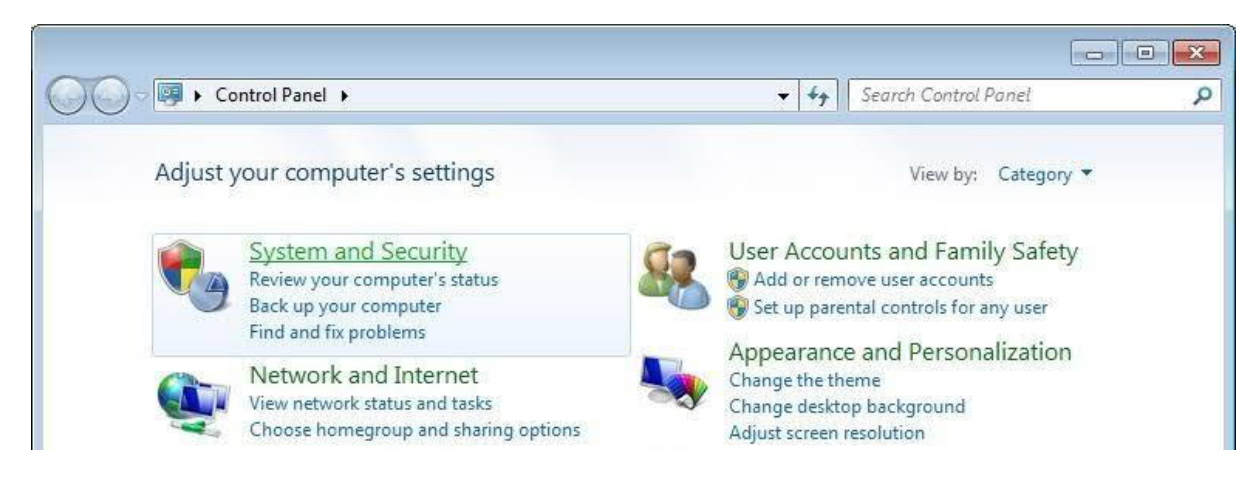

#### 4) Click on "System"

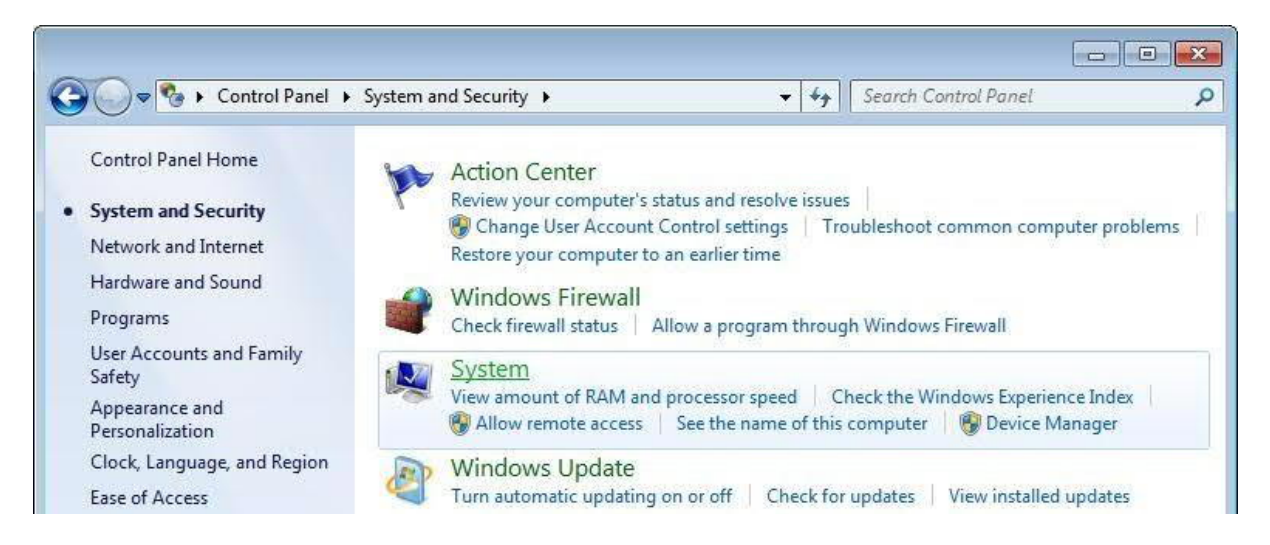

#### Click on the Device Manager

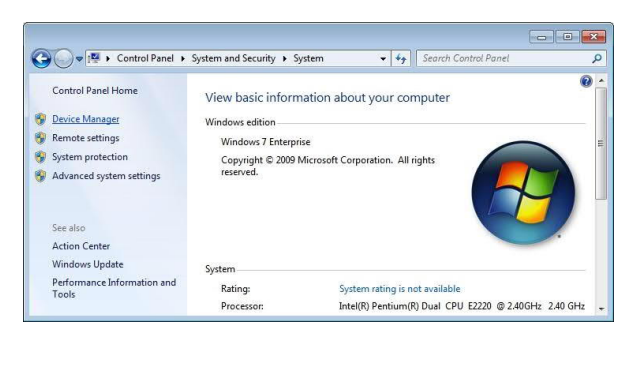

6) Click with the right mouse button on "Unknown device" and then on "Update Driver Software"

| <ul> <li>- <sup>(1)</sup> Mice and other pointing</li> <li>- Monitors</li> <li>- Network adapters</li> <li>- (1) Other devices</li> <li>- (1) Other devices</li> </ul> | ) devices                 |
|----------------------------------------------------------------------------------------------------|---------------------------|
| Ports (COM & LPT)                                                                                                    | Update Driver Software    |
| <ul> <li>Processors</li> <li>Sound, video and ga</li> <li>System devices</li> </ul>                                                                                    | Disable<br>Uninstall      |
| 👂 🟺 Universal Serial Bus c                                                                                                    | Scan for hardware changes |
| Launches the Update Driver Soft                                                                                                    | Properties                |

7) Click on "Browse my computer for driver 8) Enter the WLANConfig installation path software"

e.g.C:\Programme\PI\S7BridgeConfig

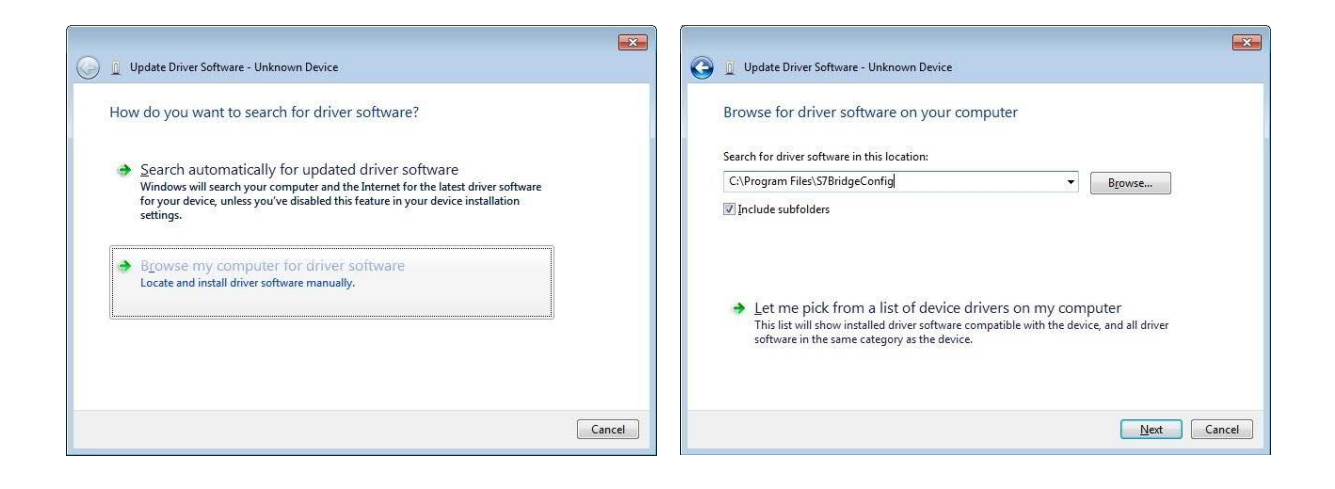

#### 9) Click on "Install this driver software 10) Wait till the driver installation is complete anyway"

11) The driver installation was successful if the following window appears

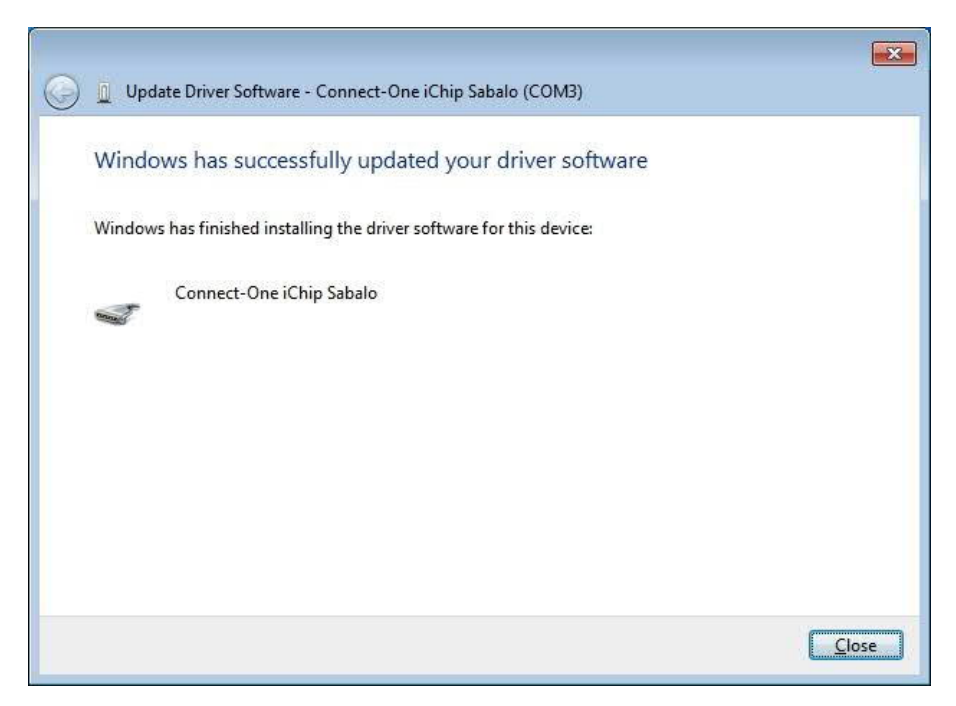

# **5 Control elements**

5.1 Ethernet-LEDs

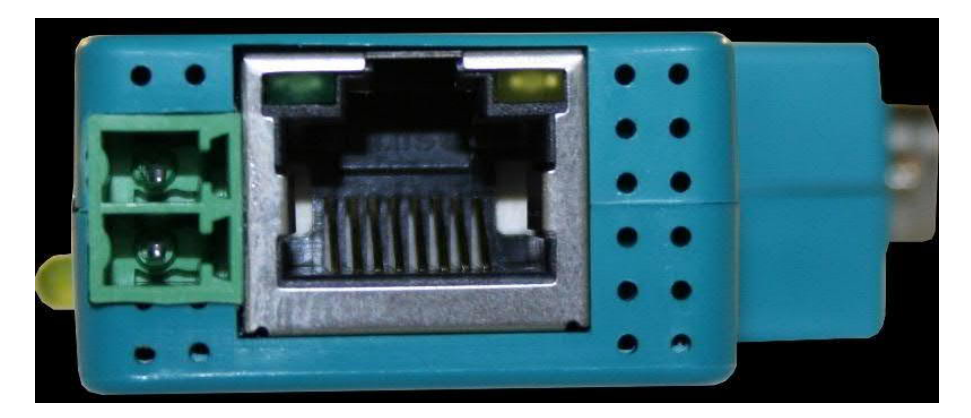

Green LED OFF:Link OFF (There is no connection to the network)Green LED ON:Link ON (There is a connection to the network)Yellow LED OFF:Listening (No data transfer)Yellow LED flashing:Transmission (data transfer running)only Yellow LED ON (only for S7-<br/>LAN):Modul is starting up, after ready for work LED is<br/>OFF

## 5.2 Side LEDs

|                         | Link<br>Ethernet<br>Data<br>S7-LAN V09<br>ArtNr. 2932-LANCON<br>HW. 2.0-1-29-4<br>Data<br>3932-VAST<br>B 3932-VAST<br>B 3032-VAST<br>B 3032-VAST<br>B 3022-VAST<br>B 3022-VAST<br>B 3022-VAST<br>B 3022-VAST<br>B 3022-VAST<br>B 3022-VAST |
|-------------------------|----------------------------------------------------------------------------------------------------|
| Green LED OFF:          | Power OFF (S7-WLAN-Bridge or WLAN-Klemme is not supplied with power)                                                                                                    |
| Green LED ON:           | Power ON (S7-WLAN-Bridge or WLAN-Klemme is supplied with power)                                                                                                    |
| Yellow LED OFF:         | Disconnected (S7-WLAN-Bridge or WLAN-Klemme is not connected to a Wi-Fi network)                                                                                                    |
| Yellow LED<br>flashing: | Calling (S7-WLAN-Bridge or WLAN-Klemme tries to connect to a Wi-Fi network)                                                                                                    |
| Yellow LED ON:          | Connected (S7-WLAN-Bridge or WLAN-Klemme is connected with a Wi-Fi network)                                                                                                    |

# **6 Implementing**

## 6.1 Configuration

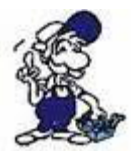

If you have to configure a Ad-hoc-netowrk, first you have to establish described in chapter <u>Establishing a Ad-hoc Wi-Fi network</u> a Ad-hoc-network on your computer and make a connection with S7-WLAN-Bridge / WLAN-Klemme with this Ade-hoc-network.

1. Connect the S7-WLAN-Bridge / WLAN-Klemme, as described in chapter <u>Hardware</u> installation of S7-WLAN-Bridge / WLAN-Klemme, to your computer.

- 2. Start the WLANConfig-Tool
- 3. WLANConfig-Tool overview

| Language         | English | •            |
|------------------|---------|--------------|
| Serial Port      | COM14   | -            |
| SSID             | Test    | Netsearch    |
| Encryption       | WEP     | - WLAN       |
| Channel          | 11      | Access Point |
| Key              | *****   | C Ad Hoc     |
| VPA Enterprise - |         |              |
| Username         |         | -            |
| Domain           |         | -            |
| Password         | 1       | -            |
| License          | select  | Í.           |

After the start, you can choose on top your desired language (German / English) and among the COM-Port, which is set for your S7-WLAN-Bridge / WLAN-Klemme in the Device Manager.

With F1, you can call the help function for questions and problems.

#### 4. Logging

By enabling the logging function all inputs and messages are written in the log file. In it you can then look up in a case of an error or a problem and can see if any data is entered incorrectly, or the cause of the malfunction, or if there is another problem. This file can also be send to the service technician to take care of your problem.

The file itself is created in the folder where the tool is installed.

- 5. Definitions for the WLANConfig-Tool
- SSID: Name of the Wi-Fi network
- Encryption: e.g. None (no), WEP, WEP128, WPA, WPA2
- at WPA is AES, TKIP and AES/TKIP supported!
- Channel: In Germany is a transmission channel 1 13 possible
- Key: Password of the encrypted Wi-Fi network:
  - WEP: exactly use 10 HEX symbols (0...9, A, B, C, D, E, F) as key
  - WEP128: exactly use 26 HEX symbols (0...9, A, B, C, D, E, F) as key
  - WPA and WPA2 corresponds to the passphrase as key
  - WPA-Enterprise: Encryption is handled via a radius-server Further entries while doing this absolutely necessary!

- WLAN: Access-Point or Ad Hoc
- Netsearch: Searching for current available Wi-Fi networks
- Configure: Transmitting the selected / entered parameters

6. To read out the data that is configured in your S7-WLAN-Bridge / WLAN-Klemme, click on "Readout" and the SSID, encryption, WLAN(connection type) and channel will be filled with the data.

! The key is not shown for security reason !

7. Now click on "Netsearch", to search for available Wi-Fi networks

If the desired Wi-Fi is not shown, you should check with your network administrator if the Wi-Fi is possibly invisible! In this case, you can enter the network parameters manually.

8. Select at the SSID the desired Wi-Fi network and the parameters like encryption, WLAN and channel will be filled in.

9. Finally you have to enter your Wi-Fi key and click on "Configure".

10. When the message "Settings saved on S7-WLAN-Bridge / WLAN-Klemme, appears, the configuration was successful and you can separate your S7-WLAN-Bridge / WLAN-Klemme from the USB-Kabel. Confirm the message with "OK".

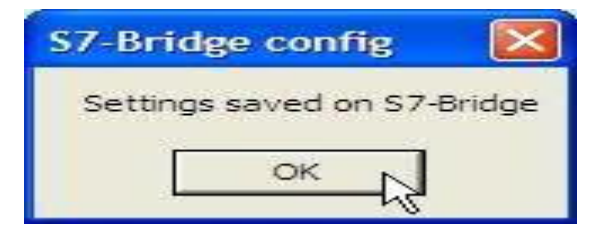

### 6.2 Normal operation

1. Configure your network client that should be integrated in the Wi-Fi network.

- set it to DHCP (obtain an IP-Address automatically), if a DHCP-Server is running on your Access-Point.

- enter the IP-Address, subnetmask and gateway manually, if you would like to set up a Ad-hoc network or on your Access-Point is no DHCP-Server running.

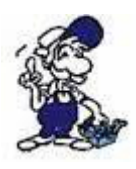

The manually set IP-Address have to match to the network, in which you would like to embed the network device!

2. Connect the S7-WLAN-Bridge / WLAN-Klemme, as described in chapter <u>Hardware</u> installation, to the network device.

3. If your Wi-Fi key and eventual manually entered settings are right, the yellow LED starts flashing and is on after a successful connection.

=> is the yellow LED just flashing in longer distances, the manually entered Wi-Fi key or settings could be wrong!

In this case please check your Wi-Fi settings with the WLANConfig-Tool, as described in chapter 3.1 and reconfigure your S7-WLAN-Bridge / WLAN-Klemme!

4. Now your network client is connected to the Wi-Fi network and is accessible via Wi-Fi.

# 7 Establishing a Ad-hoc Wi-Fi network

7.1 For Windows XP

## 7.1.1 Activate Wireless Network Connection

=> Start => Connect to => "Right click" Wireless Network Connection => Activate

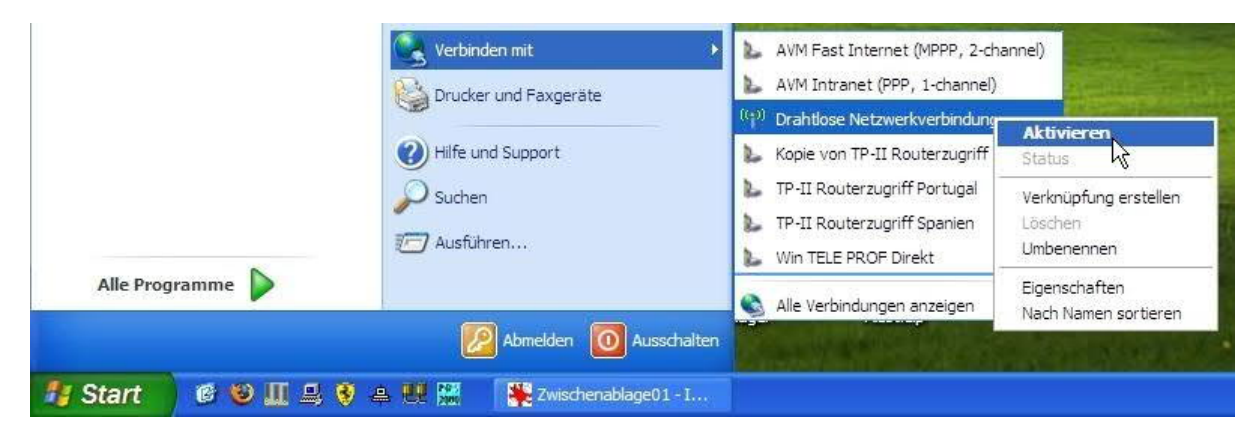

7.1.2 Establishing a Ad-hoc Network

=> Start => Connect to => "Right click" Wireless Network Connection ==> Properties

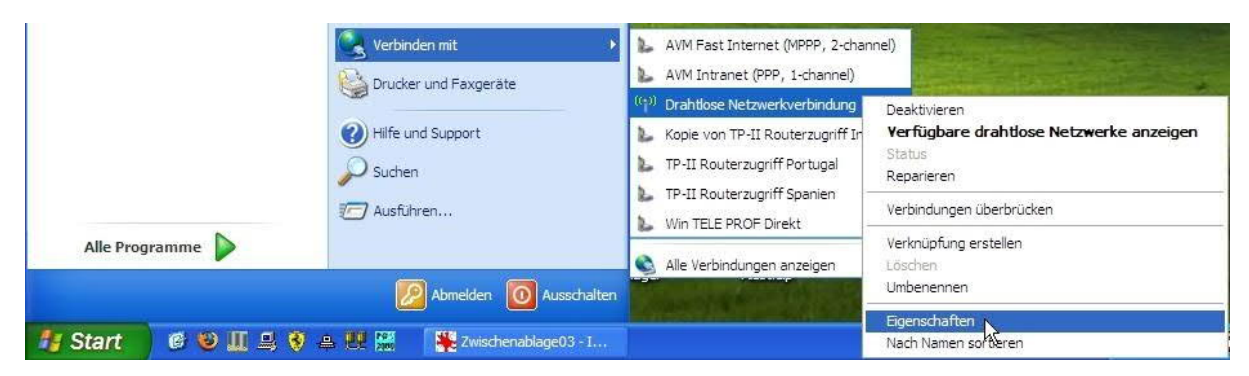

Select the register map "Wireless Network".

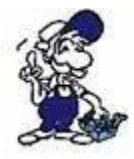

Make sure that in "Properties" the option "automatically connect to non-preferred networks" is disabled!

| Allgemein Drahtlosnetzwerke Erweitert<br>Windows zum Konfigurieren der Einstellungen verwenden<br>Verfügbare Netzwerke:<br>Klicken Sie auf die Schaltfläche unten, um eine Verbindung mit<br>einem Drahtlosnetzwerk herzustellen oder zu trennen bzw.<br>weitere Informationen über Drahtlosnetzwerke zu erhalten. | Now click on "Add" and enter parameters, which your Wi-Fi ne have.                              | the desire<br>twork shoul |
|----------------------------------------------------------------------------------------------------|-------------------------------------------------------------------------------------------------|---------------------------|
| Drahtlosnetzwerke anzeigen                                                                                                    |                                                                                                 |                           |
| Bevorzugte Netzwerke:<br>Verbindung automatisch mit den verfügbaren Netzwerken in<br>der nachfolgend aufgeführten Reihenfolge herstellen:                                                                                                    | Drahtlose Netzwerkeigenschaften                                                                 | ?                         |
| Produktion (Automatisch)     Nach oben     Nach unten                                                                                                    | Netzwerkname (SSID): Test                                                                       |                           |
|                                                                                                    | Ein Netzwerkschlüssel ist für folgende Option erf                                               | orderlich:                |
| Hinzufügen                                                                                                    | Netzwerkauthentifizierung: Offen                                                                | *                         |
| Weitere Informationen über die <u>Enrichtung</u><br>einer Drahtlosnetzwerkkonfiguration.                                                                                                    | Datenverschlüsselung: WEP                                                                       | *                         |
|                                                                                                    | Netzwerkschlüssel:                                                                              |                           |
| OK Abbrechen                                                                                                    | Netzwerkschlüssel<br>bestätigen:                                                                |                           |
| noose a name (SSID) and activate optional e data encryption.                                                                                                    | Schlüsselindex (erweitert):                                                                     |                           |
| is necessary to set "This is a computer to populater (Ad-hoc) network"!                                                                                                    | Dies ist ein Computer-zu-Computer-Netzwerk (A<br>Strahtloszugriffspunkte werden nicht verwendet | d-hoc);                   |

Confirm with "OK"

## 7.1.3 IP-address configuration

| Aligemein Draht | losnetzwerke    Erweitert                 |                     |
|-----------------|-------------------------------------------|---------------------|
| Verbindung hers | tellen über:                              |                     |
| Intel(R) P      | RO/Wireless 3945ABG Netv                  | Konfigurieren       |
| Diese Verbindur | ng verwendet folgende Eleme               | ente:               |
| AEGIS           | Protocol (IEEE 802.1x) v3.4               | .10.0               |
| M N= WLAN       | -Transport                                | -                   |
|                 | фготоков (ТСРЛР)                          | ~                   |
| <               | 100                                       | >                   |
| Installieren    | Deinstallieren                            | Eigenschaften N     |
| Beschreibung    |                                           | h                   |
| TCP/IP, das     | Standardprotokoll für WAN-N               | Vetzwerke, das den  |
| Netzwerke er    | sch uber verschiedene, mitei<br>möglicht. | nander verbundene   |
|                 |                                           |                     |
| Symbol bei \    | erbindung im Infobereich an:              | zeigen              |
| keine Konne     | ktivität besitzt                          | eingeschrankte oder |
|                 |                                           |                     |
|                 |                                           |                     |

For example: IP-address: 192.168. 0 .1 Subnetzmask: 255.255.255.0 Default gateway: could be clear Now select the register map "General" and click on **III**Internet Protocol (TCP / IP)" in the field "This connection uses the following items".

OK

Abbrechen

Click below on "Properties" and activate "Use the following IP-Address"

Enter here your network parameters.

| gemein                                                                                                    |                                                                                                    |
|----------------------------------------------------------------------------------------------------|----------------------------------------------------------------------------------------------------|
| P-Einstellungen können automatis<br>letzwerk diese Funktion unterstüt<br>en Netzwerkadministrator, um die<br>eziehen. | ich zugewiesen werden, wenn das<br>zt. Wenden Sie sich andemfalls an<br>geeigneten IP-Einstellungen zu |
| O IP-Adresse automatisch bezie                                                                                        | hen                                                                                                    |
| Folgende IP-Adresse verwen                                                                                            | den:                                                                                                   |
| IP-Adresse:                                                                                                    | 192 . 168 . 0 . 1                                                                                      |
| Subnetzmaske:                                                                                                    | 255 . 255 . 255 . 0                                                                                    |
| Standardgateway:                                                                                                    |                                                                                                    |
| ODNS-Serveradresse automati                                                                                           | sch beziehen                                                                                           |
| Folgende DNS-Serveradress                                                                                             | en verwenden:                                                                                          |
| Bevorzugter DNS-Server:                                                                                               |                                                                                                    |
| Alternatives DNC Caster                                                                                               |                                                                                                    |

## 7.2 For Windows Vista

### 7.2.1 Activate Wireless Network Connection

#### => Start => Control Panel => Classic View => Network- and Sharingcenter

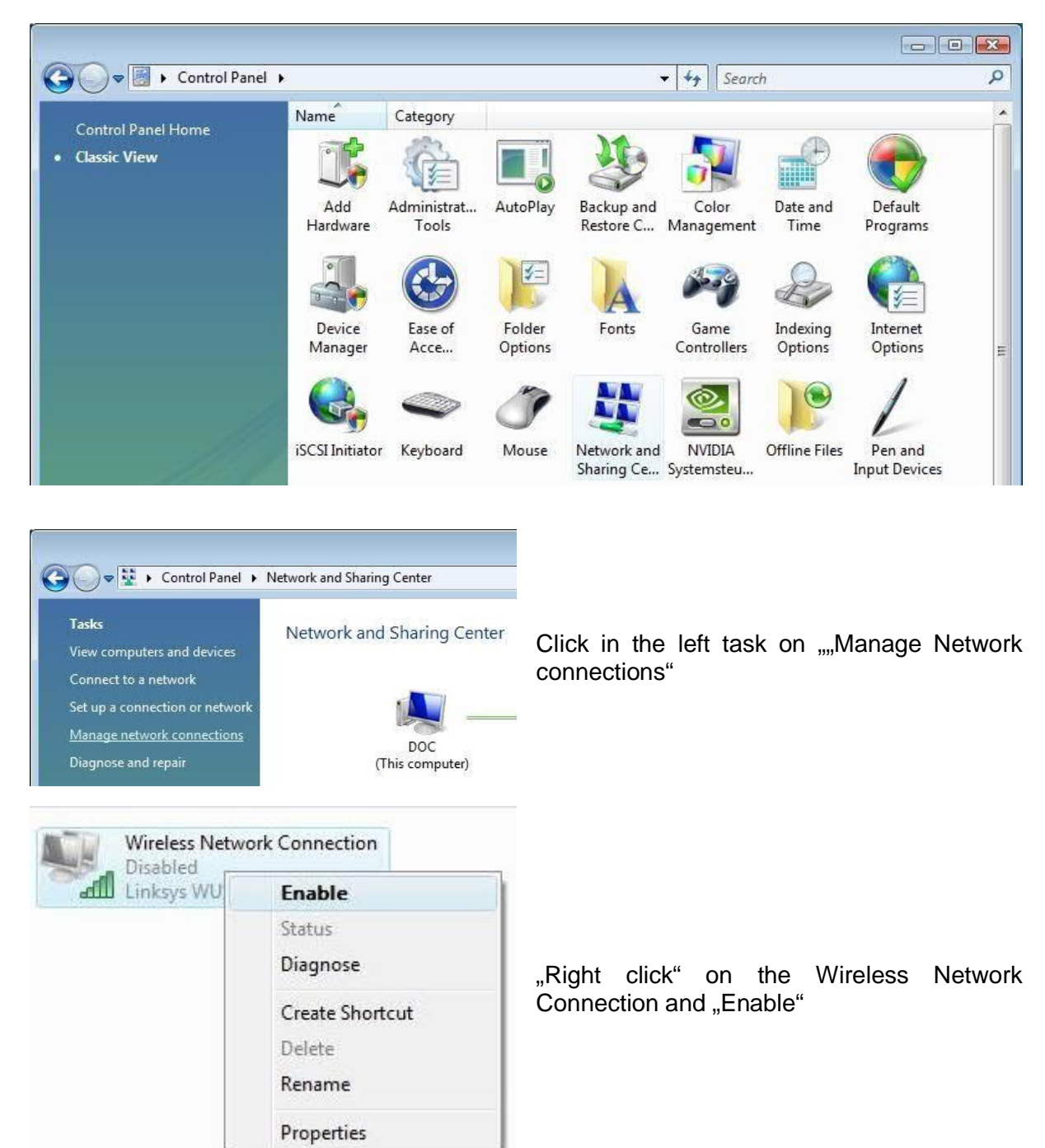

### 7.2.2 Establishing a Ad-hoc Network

=> Start => Control Panel => Classic View => Network- and Sharingcenter

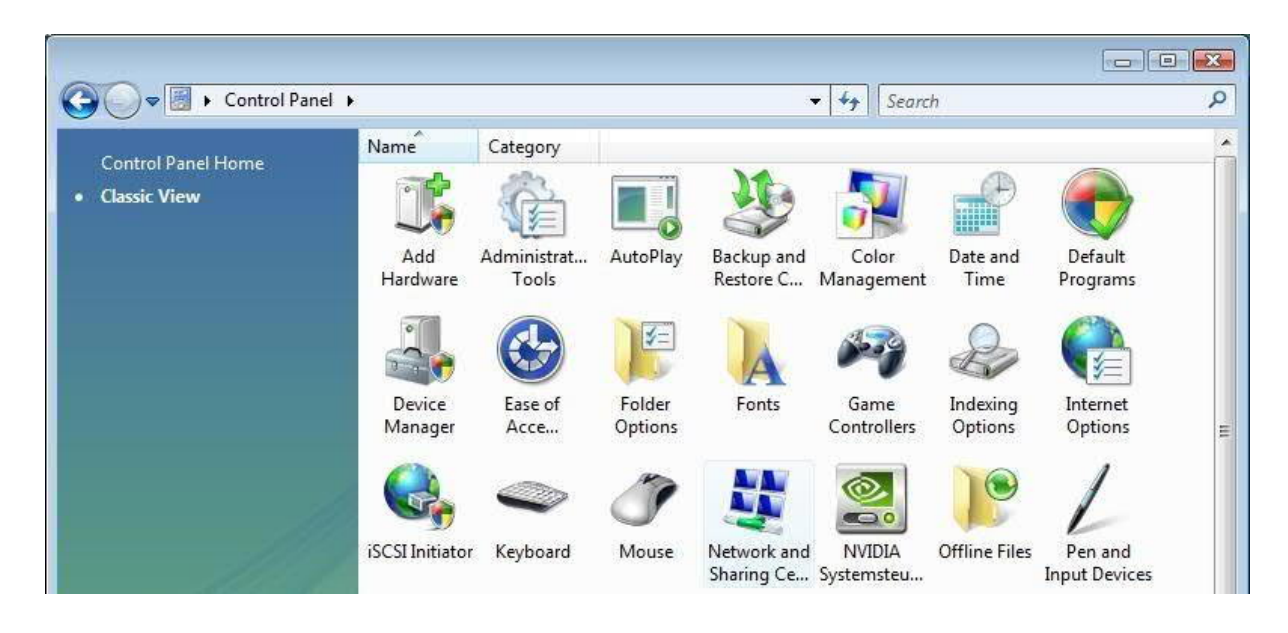

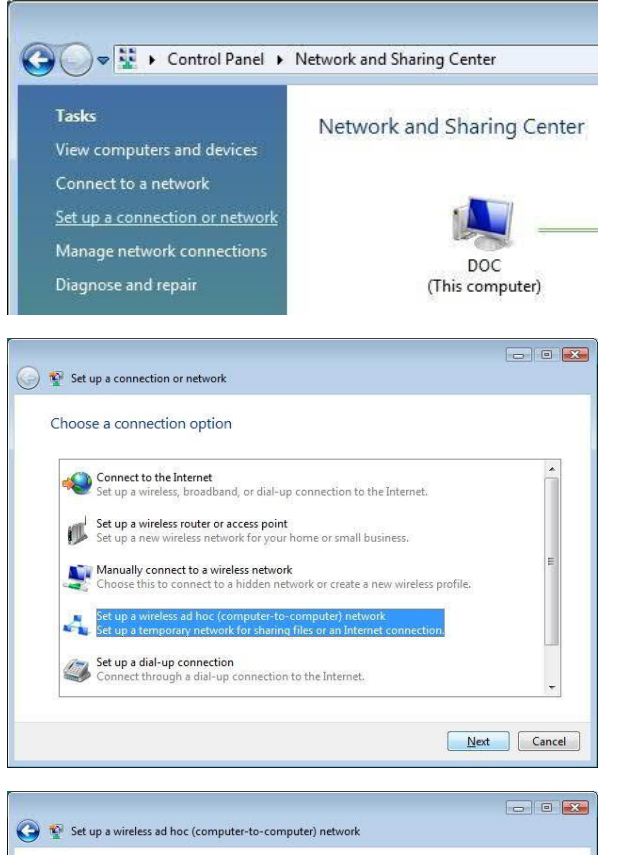

Give your network a name and choose security options

WPA2-Personal

\*\*\*\*\*\*\*\*

Help me choose

Display characters

Next Cancel

-

Test

Network name:

Security type:

Security key/Passphrase:

Save this network

In the following window click in the left task on "Set up a connection or network"

Then select "Set up a wireless Ad-hoc (computer-to-computer) network"Confirm twice with "Next"

Enter here the desired parameters, which your Ad-hoc network should have.

Choose a name (SSID) and activate optional the data encryption.

Select "Save this network", to make this network permanent available.

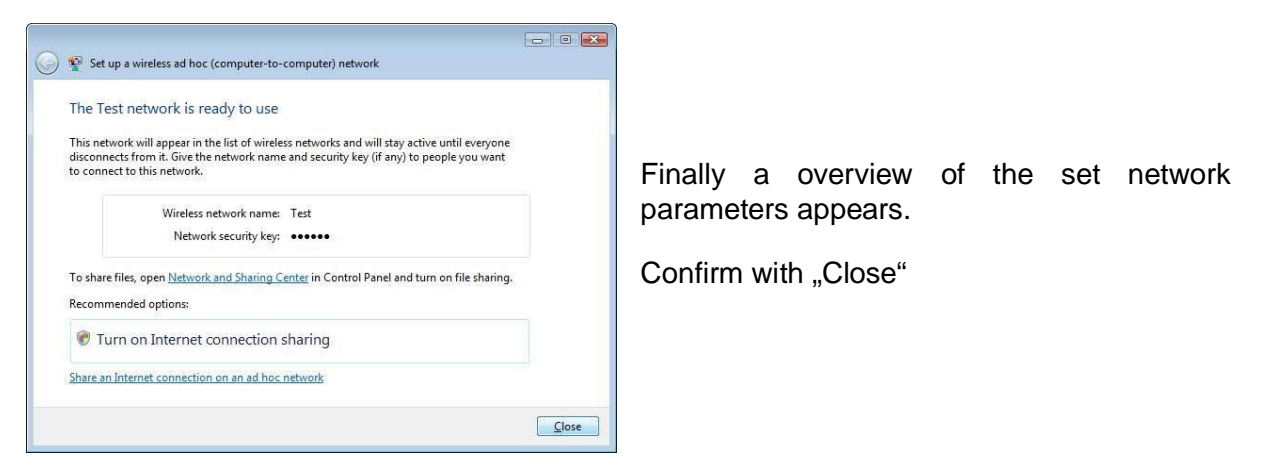

7.2.3 IP-address configuration

=> Start => Control Panel => Classic View => Network- and Sharingcenter

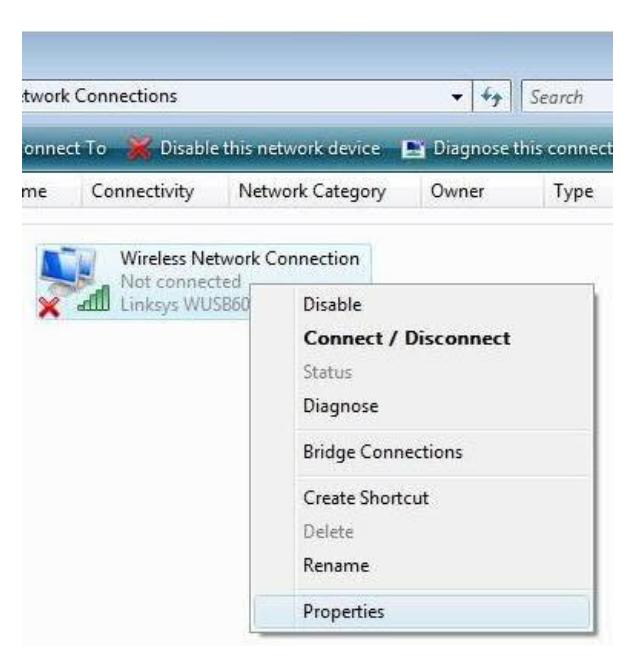

Select the entry "Internet Protocol Version 4 (TCP/IPv4)" in the field "This Connection uses the following items".

Click below on "Properties" and select "Use the following IP address"

In the following window click in the left task on "Manage Network Connections"

Then "Right click" on the Wireless Network Connection and "Properties"

| letworking Sharing                                                                                                    | 9                                                                                                    |                                                                                             |
|----------------------------------------------------------------------------------------------------|----------------------------------------------------------------------------------------------------|---------------------------------------------------------------------------------------------|
| Connect using:                                                                                                    |                                                                                                    |                                                                                             |
| 🔮 Linksys WUS                                                                                                    | SB600N Wireless-N USB /                                                                                                    | Adapter with Dual-B                                                                         |
|                                                                                                    |                                                                                                    | Configure                                                                                   |
| This connection us                                                                                                    | es the following items:                                                                                                    | Consigure                                                                                   |
| Client for I                                                                                                    | Microsoft Networks                                                                                                    | 1                                                                                           |
| QoS Pack                                                                                                    | ret Scheduler                                                                                                    |                                                                                             |
| File and P                                                                                                    | rinter Sharing for Microsoft                                                                                                    | Networks                                                                                    |
|                                                                                                    |                                                                                                    |                                                                                             |
| Internet Pr                                                                                                    | ratacal Version 6 (TCP/IP)                                                                                                    | v6)                                                                                         |
| Internet Pr                                                                                                    | rotocol Version 6 (TCP/IP)                                                                                                    | v6)<br>v4)                                                                                  |
| <ul> <li>✓ A Internet Pr</li> <li>✓ A Internet Pr</li> <li>✓ A Link-Laver</li> </ul>                                                                                                    | rotocol Version 6 (TCP/IP<br>rotocol Version 4 (TCP/IP<br>r Topology Discovery Map                                                                                                    | v6)<br>v4)<br>per I/O Driver                                                                |
| <ul> <li>✓ ▲ Internet Pr</li> <li>✓ ▲ Internet Pr</li> <li>✓ ▲ Link-Layer</li> <li>✓ ▲ Link-Layer</li> <li>✓ ▲ Link-Layer</li> </ul>                                                                                                    | rotocol Version 6 (TCP/IP)<br>rotocol Version 4 (TCP/IP)<br>r Topology Discovery Map<br>r Topology Discovery Res                                                                                                    | v6)<br>v4)<br>per I/O Driver<br>ponder                                                      |
| <ul> <li>✓ Internet Pr</li> <li>✓ Internet Pr</li> <li>✓ Inter</li></ul> | rotocol Version 6 (TCP/IP)<br>rotocol Version 4 (TCP/IP)<br>r Topology Discovery Map<br>r Topology Discovery Res                                                                                                    | v6)<br><mark>v4)</mark><br>per1/O Driver<br>ponder                                          |
| <ul> <li>✓ Internet Pr</li> <li>✓ Internet Pr</li> <li>✓ Internet Pr</li> <li>✓ Link-Layer</li> <li>✓ Link-Layer</li> <li>Install</li> </ul>                                                                                                    | rotocol Version 6 (TCP/IP)<br>rotocol Version 4 (TCP/IP)<br>r Topology Discovery Map<br>r Topology Discovery Res<br>Uninstall                                                                                                    | /6)<br>/4)<br>per I/O Driver<br>ponder<br>P <u>r</u> operties                               |
| ✓ Internet Pr     ✓ Internet Pr     ✓ Internet Pr     ✓ Internet Pr     ✓ Link-Layer     ✓ Link-Layer     ✓ Install     Description                                                                                                    | rotocol Version 6 (TCP/IP)<br>rotocol Version 4 (TCP/IP)<br>r Topology Discovery Map<br>r Topology Discovery Res<br>Uninstall                                                                                                    | /6)<br>/4)<br>per I/O Driver<br>ponder<br><u>Properties</u>                                 |
| ✓ Internet Pr     ✓ Internet Pr     ✓ Internet Pr     ✓ Internet Pr     ✓ Link-Layer     ✓ Link-Layer     ✓ Install     Description     Transmission Co                                                                                                    | rotocol Version 6 (TCP/IP)<br>rotocol Version 4 (TCP/IP)<br>r Topology Discovery Map<br>r Topology Discovery Res<br>Uninstall                                                                                                    | v6)<br>v4)<br>per I/O Driver<br>ponder<br><u>Properties</u><br>tocol. The default           |
| ✓ Internet Pr     ✓ Internet Pr     ✓ Internet Pr     ✓ Internet Pr     ✓ Internet Pr     ✓ Link-Layer     ✓ Link-Layer     ✓ Install     Description     Transmission Co     wide area netwo                                                                                                    | rotocol Version 6 (TCP/IP)<br>rotocol Version 4 (TCP/IP)<br>r Topology Discovery Map<br>r Topology Discovery Res<br>Uninstall                                                                                                    | v6)<br>v4)<br>per I/O Driver<br>ponder<br>Properties<br>tocol. The default<br>communication |
| ✓       Internet Pr         ✓       Internet Pr         ✓       Internet Pr         ✓       Internet Pr         ✓       Link-Layer         ✓       Link-Layer         ✓       Install         Description       Transmission Co         wide area networ       across diverse in                                                                                                    | rotocol Version 6 (TCP/IP)<br>rotocol Version 4 (TCP/IP)<br>r Topology Discovery Map<br>r Topology Discovery Res<br>Uninstall<br>ntrol Protocol/Internet Pro<br>rk protocol that provides of<br>terconnected networks.               | v6)<br>v4)<br>per I/O Driver<br>ponder<br>Properties<br>tocol. The default<br>communication |
| ✓       Internet Pr         ✓       Internet Pr         ✓       Internet Pr         ✓       Internet Pr         ✓       Link-Layer         ✓       Link-Layer         ✓       Install         Description       Transmission Co         wide area networ       across diverse in                                                                                                    | rotocol Version 6 (TCP/IP)<br>rotocol Version 4 (TCP/IP)<br>r Topology Discovery Map<br>r Topology Discovery Res<br>Uninstall<br>ntrol Protocol/Internet Pro<br>rk protocol that provides of<br>therconnected networks.              | v6)<br>v4)<br>per I/O Driver<br>ponder<br>Properties<br>tocol. The default<br>communication |
| <ul> <li>✓ ▲ Internet Pr</li> <li>✓ ▲ Internet Pr</li> <li>✓ ▲ Internet Pr</li> <li>✓ ▲ Link-Layer</li> <li>✓ ▲ Link-Layer</li> <li>✓ ▲ Link-Layer</li> <li>✓ ■ Link-Layer</li> <li>Install</li> <li>Description</li> <li>Transmission Co<br/>wide area netwo<br/>across diverse in</li> </ul>                                                                                                    | rotocol Version 6 (TCP/IP)<br>rotocol Version 4 (TCP/IP)<br>r Topology Discovery Map<br>r Topology Discovery Res<br>Uninstall<br>uninstall<br>ntrol Protocol/Internet Pro<br>rk protocol that provides of<br>therconnected networks. | v6)<br>v4)<br>per I/O Driver<br>ponder<br>Properties<br>tocol. The default<br>communication |

| eneral                                                                                                    |                                        |               |                        |                    |
|----------------------------------------------------------------------------------------------------|----------------------------------------|---------------|------------------------|--------------------|
| You can get IP settings assigned a<br>this capability. Otherwise, you ne<br>for the appropriate IP settings. | automatically if y<br>ed to ask your n | our r<br>etwo | network s<br>rk admini | upports<br>strator |
| Obtain an IP address automa                                                                                  | atically                               |               |                        |                    |
| () Use the following IP address                                                                              |                                        |               |                        |                    |
| IP address:                                                                                                  | 192.16                                 | 8.            | 0.1                    | 1                  |
| Subnet mask:                                                                                                 | 255.25                                 | 5.2           | 55.0                   | 20.                |
| Default gateway:                                                                                             | 10                                     | 39-01         |                        |                    |
| Obtain DNS server address a                                                                                  | automatically                          |               |                        |                    |
| • O Use the following DNS server                                                                             | r addresses:                           |               |                        |                    |
| Preferred DNS server:                                                                                        |                                        | 1617          | <i>8</i>               |                    |
| Alternate DNS server:                                                                                        | 1                                      | 120.          | v.                     |                    |
|                                                                                                    |                                        |               |                        |                    |
|                                                                                                    |                                        |               | Adva                   | nced               |

Enter here your network parameters.

For example: IP-address: 192.168.0.1 Subnetzmask: 255.255.255.0 Default gateway: could be clear

Confirm with "OK" and again "OK".

Your Ad-hoc network is now established and appears in the available wireless network connections.

## 7.3 For Windows 7

The installation shown here is based on Windows 7 32-bit. Under Windows 7 64-bit, it is similar. But here you can install in your PC a <u>virtual WiFi-access-point</u> and then connect it to the S7wireless bridge or wireless terminal. This possibility can be linked but only if it is supported by the wireless part of the PC.

### 7.3.1 Activate Wireless Network Connection

=> Start => Control Panel => View network status and tasks

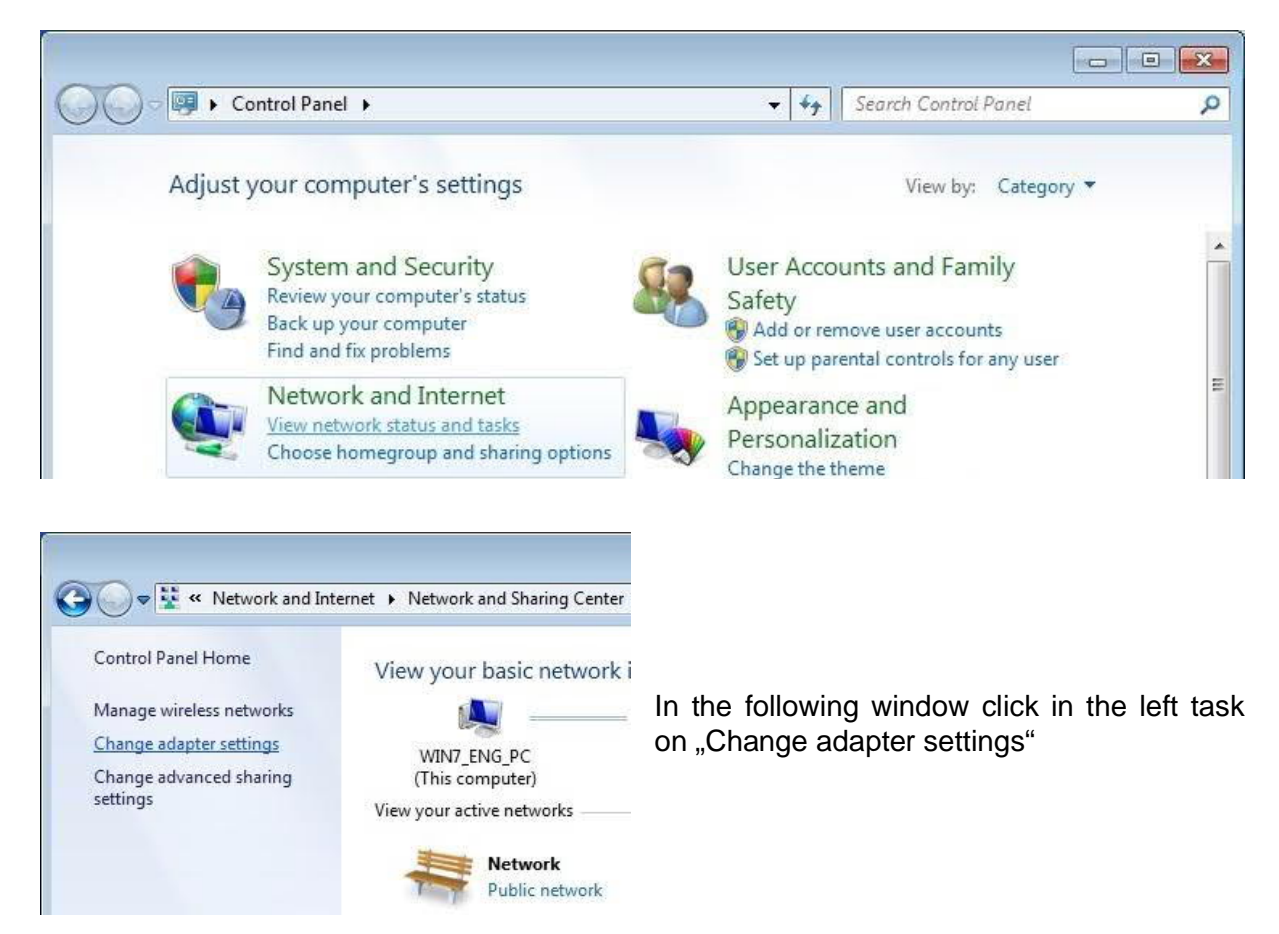

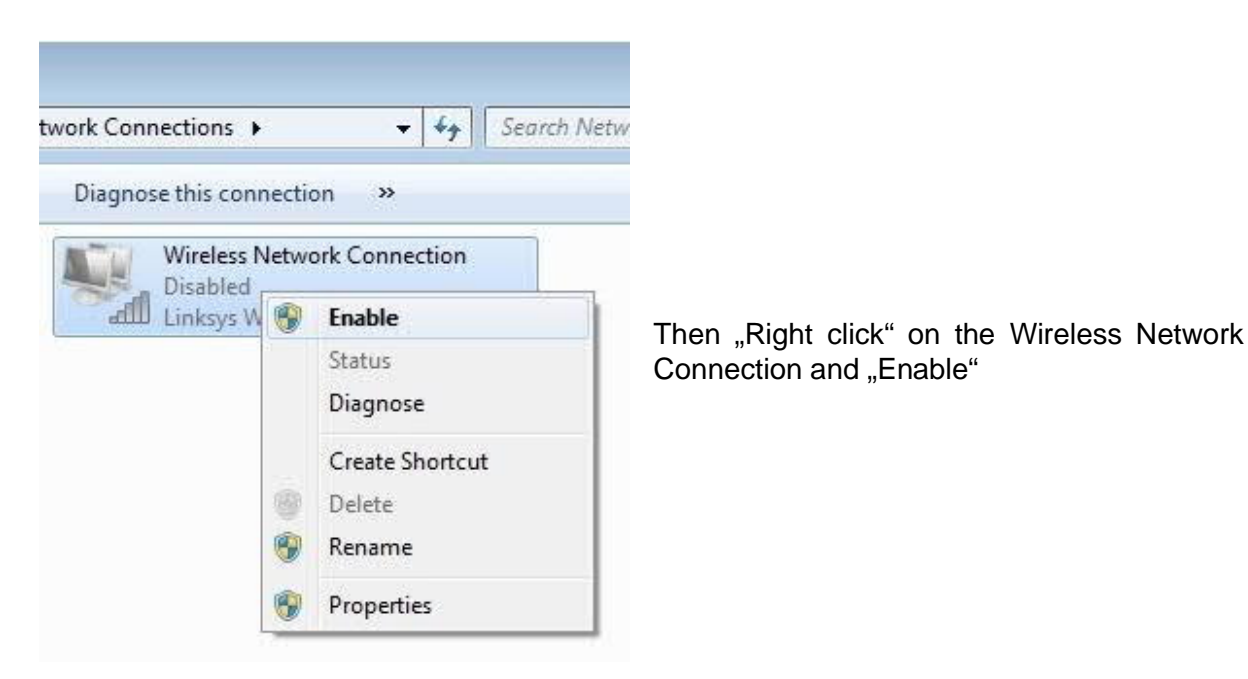

## 7.3.2 Establishing a Ad-hoc Network

#### => Start => Control Panel => View network status and tasks

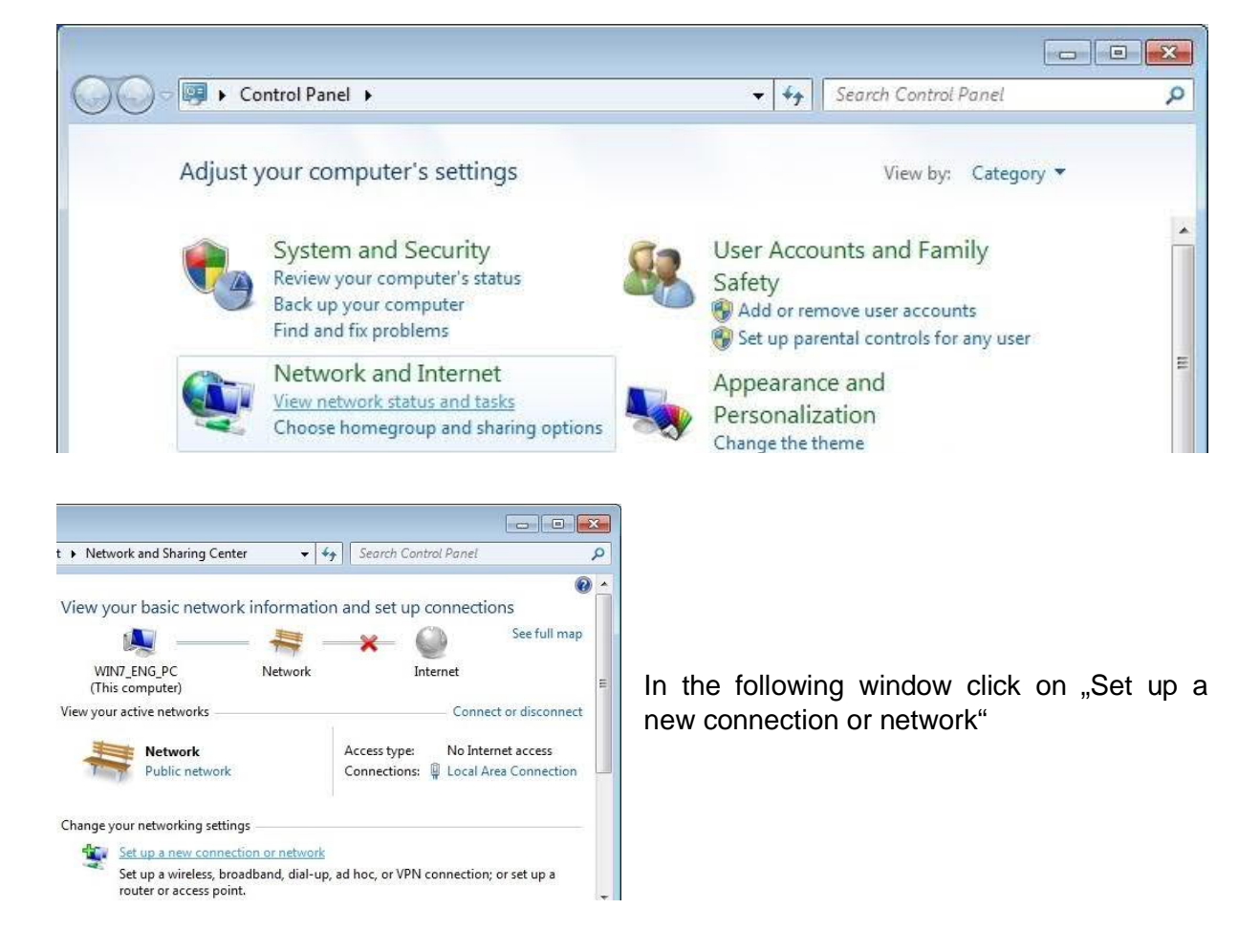

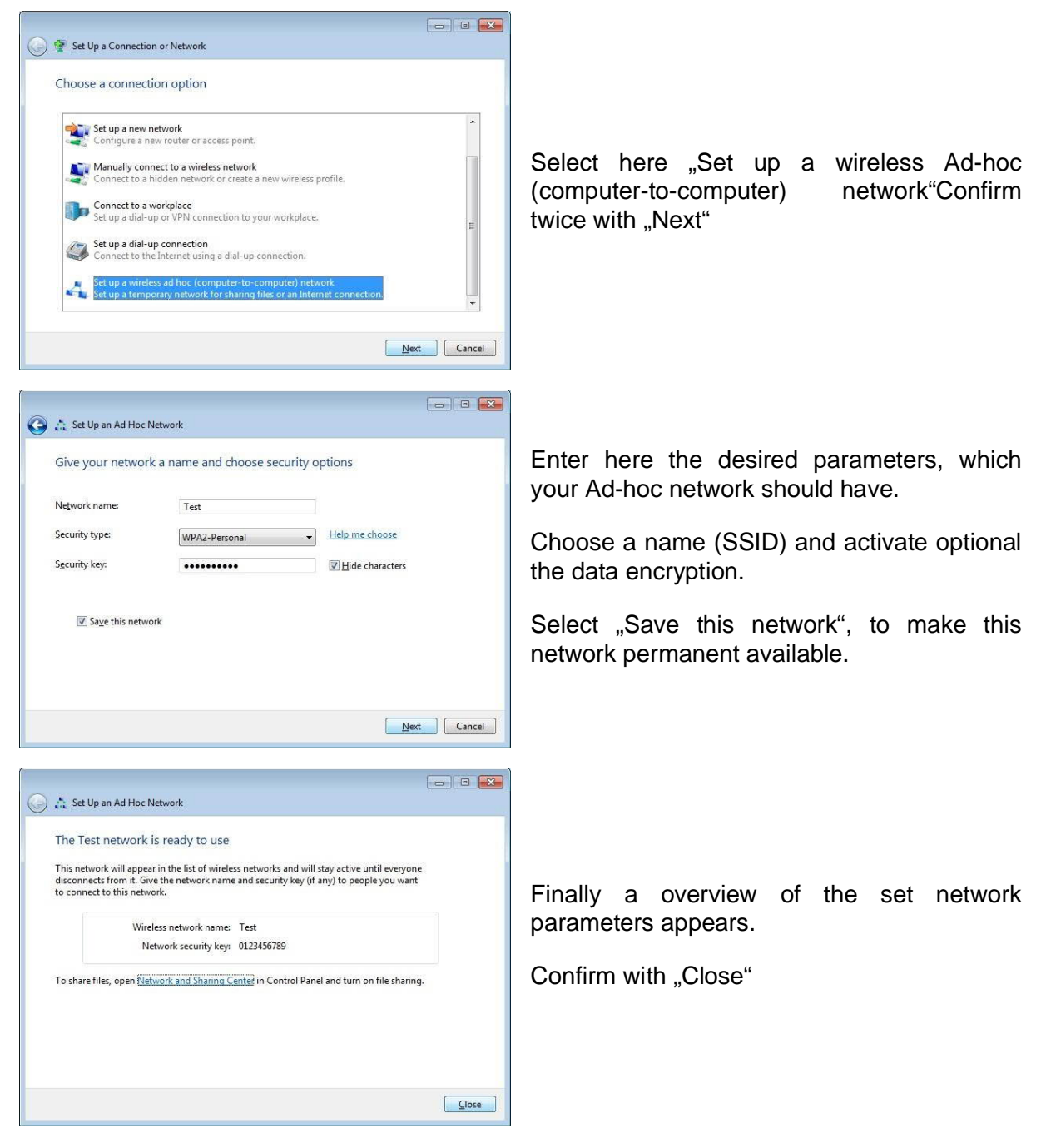

7.3.3 IP-address configuration

=> Start => Control Panel => View network status and tasks

| twork Connections 🕨  |        | ✓ ✓ ✓ Search Network Connec                           |
|----------------------|--------|-------------------------------------------------------|
| network device Diagn | iose t | his connection »                                      |
| Wireless Netwo       | ork Co | onnection                                             |
| Linksys WUSB6        | ۲      | Disable<br>Connect / Disconnect<br>Status<br>Diagnose |
|                      | •      | Bridge Connections<br>Create Shortcut                 |
|                      |        | Delete                                                |
|                      | 0      | Rename                                                |
|                      | 1      | Properties                                            |

Select the entry "Internet Protocol Version 4 (TCP/IPv4)" in the field This Connection uses the following items".

Click below on "Properties" and select "Use the following IP address"

| You can get IP settings assigned<br>this capability. Otherwise, you ne<br>for the appropriate IP settings. | automatically if your network supports<br>eed to ask your network administrator |
|----------------------------------------------------------------------------------------------------|---------------------------------------------------------------------------------|
| Obtain an IP address autom                                                                                 | atically                                                                        |
| • Use the following IP address                                                                             | 51                                                                              |
| IP address:                                                                                                | 192.168.0.1                                                                     |
| Subnet mask:                                                                                               | 255 . 255 . 255 . 0                                                             |
| Default gateway:                                                                                           | 12 SI 14                                                                        |
| Obtain DNS carvar addrass                                                                                  | automatically                                                                   |
| Use the following DNS serve                                                                                | er addresses:                                                                   |
| Preferred DNS server:                                                                                      |                                                                                 |
| Alternate DNS server:                                                                                      |                                                                                 |
| Automotive realized to the                                                                                 | (                                                                               |

In the following window click in the left task on "Change adapter settings"

Then "Right click" on the Wireless Network Connection and "Properties"

| connect using:                                                                    |                                                                                                 |                                       |
|-----------------------------------------------------------------------------------|-------------------------------------------------------------------------------------------------|---------------------------------------|
| 🔮 Linksys WUSI                                                                    | 3600N Wireless-N USE                                                                            | 3 Adapter with Dual-B                 |
|                                                                                   |                                                                                                 | Configure                             |
| his connection uses                                                               | s the following items:                                                                          | Coningure                             |
| Client for Mi                                                                     | oroeoft Networks                                                                                |                                       |
| QoS Packe                                                                         | t Scheduler                                                                                     |                                       |
| File and Prin                                                                     | nter Sharing for Microso                                                                        | oft Networks                          |
| Internet Pro                                                                      | tocol Version 6 (TCP/I                                                                          | Pv6)                                  |
| Internet Pro                                                                      | tocol Version 4 (TCP/I                                                                          | Pv4)                                  |
| ✓ ▲ Link-Laver                                                                    | Fopology Discovery Ma                                                                           | apper I/O Driver                      |
| 🗹 🛶 Link-Layer                                                                    | Fopology Discovery Re                                                                           | esponder                              |
|                                                                                   |                                                                                                 |                                       |
| Install                                                                           | Uninstall                                                                                       | Properties                            |
|                                                                                   |                                                                                                 |                                       |
| Description                                                                       |                                                                                                 |                                       |
| –<br>Description<br>Transmission Cont                                             | rol Protocol/Internet Pr                                                                        | rotocol. The default                  |
| -<br>Description<br>Transmission Cont<br>wide area network                        | rol Protocol/Internet Protocol that provides                                                    | rotocol. The default<br>communication |
| –<br>Description<br>Transmission Cont<br>wide area network<br>across diverse inte | rol Protocol/Internet Protocol that provides<br>protocol that provides<br>proonnected networks. | rotocol. The default<br>communication |

Enter here your network parameters.

For example: IP-address: 192.168.0.1 Subnetzmask: 255.255.255.0 Default gateway: could be clear

Confirm with "OK" and again "OK".

Your Ad-hoc network is now established and appears in the available wireless network connections.

## 8 Technical data

| Supply voltage:         | 24V DC +/- 20%                                                                                                    |
|-------------------------|----------------------------------------------------------------------------------------------------|
| oupply voltage.         | 5V DC USB                                                                                                    |
| Power consumption:      | 1,2 watt                                                                                                    |
| Display:                | 2 status-LEDs                                                                                                    |
| Handling/Configuration: | S7BridgeConfig-software                                                                                                    |
| Interfaces:             | to the PLC:<br>10/100BaseTX RJ45-ethernetplug<br>to the PD/PC:<br>WLAN connection (802.11 b/g)<br>Mini-USB-B-jack (for Configuration) |
| Operating temperature:  | 0 - 55°C                                                                                                    |
| Case:                   | plastic case UL 94 V-0                                                                                                    |
| Dimensions:             | 90 x 59 x 18 mm                                                                                                    |
| 8.1 Pinning Mini-USB    | -iack                                                                                                    |

| Pin No. | Short name | Notation          | Direction             |
|---------|------------|-------------------|-----------------------|
| 1       | Vcc        | Power supply (DC) | Input                 |
| 2       | D –        | Dataline –        | <b>Bi-directional</b> |
| 3       | D +        | Dateline +        | <b>Bi-directional</b> |
| 4       | ID         | Not connected     | Not connected         |
| 5       | GND        | Signalground      | Input                 |

#### Attention:

Do not lengthen this side. This side leads also 5V/DC power supply and this will decrease the quality of the signals (maximum allowed cable length is 5 m).

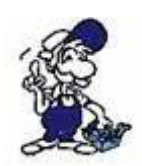

A longer cable would decrease the signal quality of the bus and cause several errors in the transmission!

## 8.2 Pinning Ethernet

| Pin no. | Short name | Notation       | Direction |
|---------|------------|----------------|-----------|
| 1       | TX +       | receive line + | Out       |
| 2       | TX –       | receive line – | Out       |
| 3       | RX +       | send line +    | In        |
| 6       | RX –       | send line –    | In        |

8.3 WLAN

Standards: 802.11 b/g Wireless LAN

Security: WEP / WPA / WPA2 (AES + TKIP+ AES/TKIP)

Antenna connection: SMA-plug